## Campus Solutions For Faculty: Viewing Advisees

From the Campus Solutions home page, under the Teaching and Advising tile, you can see your advisees and their schedule and grades.

## To view your advisees:

- 1. Go to the HWS PeopleSoft Website
- 2. On the menu, click Campus Solutions
- 3. Log in with your HWS username and password
- 4. On the Campus Solutions home page, click the tile **Teaching and Advising**
- 5. On the lefthand menu, click My Advisees

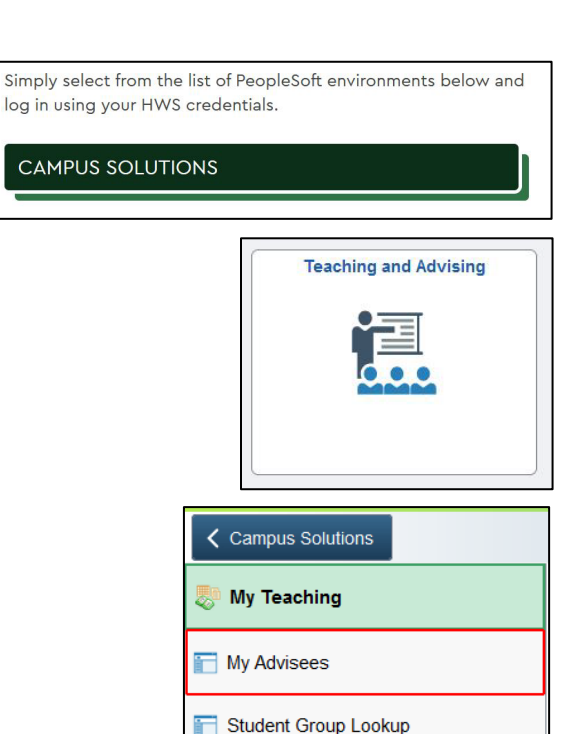

The My Advisees tab displays, listing the students who are your advisees.

In the View Student Details column, click the View Student Details link to see the advisee's class schedule and personal information. It also includes links for getting other information about the advisee.

## My Advisees Unsatisfactory Grade Report Advisee Grades Select display option View Active Students Only OLink to Photos O Include photos in list Save Status Preference Release Selected Holds Personalize | Find | 💷 | 🔜 Level View Student Details Select Hold Photo Type ID Chosen Pronoun Status First 1 🗌 ADV Primary She/Her/Hers Active in Program View Student Details Yea First 2 🗌 ADV Primary He/Him/His Active in Program View Student Details Year First 3 🗌 ADV Primary She/Her/Hers Active in Program View Student Details

My Advisees | Student Center | General Info | Transfer Credit | Academics

## To view the advisee's grades:

- 6. On the student's details page, in the Academics section, from the Other Academic Information dropdown menu select **Grades**
- 7. Click the arrows

The View My Grades modal displays.

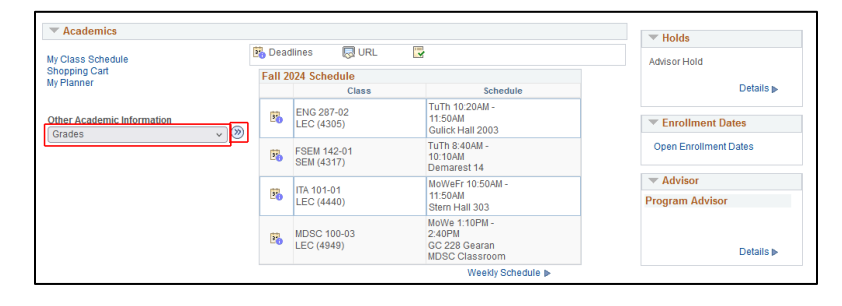